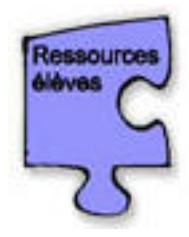

# Manuel d'aide à la création de pages Web avec Netscape Composeur

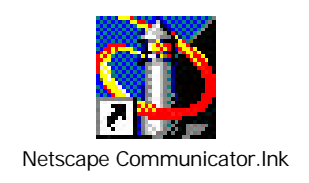

## Sommaire

|                                                      | Pages |
|------------------------------------------------------|-------|
| Vous voulez ouvrir une page existante                | 2     |
| Vous voulez enregistrer votre page                   | 3     |
| Vous voulez écrire votre texte et le mettre en forme | 4     |
| Vous voulez insérer une image                        | 5     |
| Vous voulez insérer un tableau                       | 6     |
| Vous voulez faire un lien                            | 7     |
| Vous voulez changer la couleur de fond de votre page | 9     |

1

## Pour ouvrir une page existante

1. Cliquez sur « Fichier ».

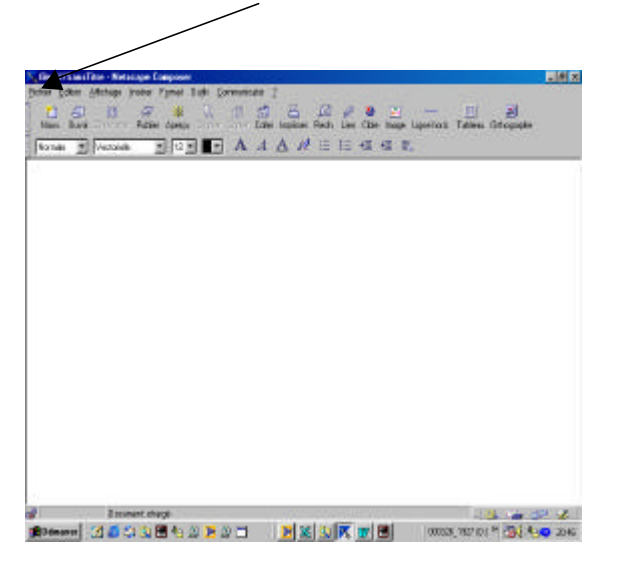

2. Choisissez « Consulter une page ».

| Cynoller we peg<br>Ewegloze gow.                  |              | Lies Othe Image Ligne trate. Diffeometre<br>I =                                                      |
|---------------------------------------------------|--------------|----------------------------------------------------------------------------------------------------|
| Pyblist.<br>Engogen une page<br>Parcouit une page |              | - apparant.                                                                                          |
| Moe es page<br>Éparpu avantimps<br>Lapanes        | Notation'    | Environ for under group Vold Wale Vold (UPL) au spitalier le forter tocal que vous<br>indébite court |
| Битин<br>Дийог                                    | CHHW<br>CHHQ | Local la industroat - Conspond<br>Jackesie daro:                                                     |
|                                                   |              |                                                                                                    |
|                                                   |              |                                                                                                    |

3. Cliquez alors sur « Choisir le fichier ».

Indiquez à l'ordinateur l'endroit où il doit aller chercher la page grâce à la fenêtre suivante.

| Ladamack  | Discourse 2     | Childrente    | Day       |
|-----------|-----------------|---------------|-----------|
| Addams 78 | U LAN PA        | C receita ca  | Carrier   |
| Jackha .  | Chara a         | anneque       | - serve   |
| Rocked    | Ales documents  | Disk Music    | literon   |
| christel  | Microrok Office | Chotax        | Urrea     |
| Dighunan  | Hickosoft Walks | Program Files | avietor 💭 |
| d         |                 |               | 2         |
|           |                 |               | Duma      |

« @pprentissage et utilisation d'Internet » C. Petit, S. Hubert & A. Hougardy, Manuel d'aide à la création de pages Web, juin 2001

# Pour enregistrer une page

Cliquez sur « Fichier » puis « Enregistrer ».

| _     |        |                 |              |           |                   |                   |         |        |            |        |            |       |        |              |            |             |       |
|-------|--------|-----------------|--------------|-----------|-------------------|-------------------|---------|--------|------------|--------|------------|-------|--------|--------------|------------|-------------|-------|
| >     | file:/ | //Sans          | Fitre - Nets | cape Co   | omposer           |                   |         |        |            |        |            |       |        |              |            |             | _ 8 × |
| E     | ichler | <u>E</u> dition | Affichage ]  | nsérer    | F <u>o</u> rmat I | Duțils <u>C</u> a | ommunic | ator _ | 2          |        |            |       |        |              |            |             |       |
| 11111 | . 🖸    | - 5             |              | <b></b>   | ¥                 |                   |         | Ű      | _ <u>E</u> | Ø      | Ø          | - 10  |        |              |            |             |       |
| 4 22  | Nouv   | . Uuvrir        | Enregistrer  | Publier   | Aperçu            | Louper            | Copier  | Loller | Imprime    | r Hech | . Lien     | Lible | Image  | Ligne horiz. | l ableau   | Urthographe |       |
| anna, | Norma  | ile 🗾           | Vectorielle  |           | 12                |                   | Α       | A      | <u>A</u> A | 2 :Ξ   | inini<br>H | •     | •      | *            |            |             |       |
| Γ     | 2      |                 |              |           |                   |                   |         |        |            |        |            |       |        |              |            |             |       |
|       | 1      |                 |              |           |                   |                   |         |        |            |        |            |       |        |              |            |             |       |
|       |        |                 |              |           |                   |                   |         |        |            |        |            |       |        |              |            |             |       |
|       |        |                 |              |           |                   |                   |         |        |            |        |            |       |        |              |            |             |       |
|       |        |                 |              |           |                   |                   |         |        |            |        |            |       |        |              |            |             |       |
|       |        |                 |              |           |                   |                   |         |        |            |        |            |       |        |              |            |             |       |
|       |        |                 |              |           |                   |                   |         |        |            |        |            |       |        |              |            |             |       |
|       |        |                 |              |           |                   |                   |         |        |            |        |            |       |        |              |            |             |       |
|       |        |                 |              |           |                   |                   |         |        |            |        |            |       |        |              |            |             |       |
|       |        |                 |              |           |                   |                   |         |        |            |        |            |       |        |              |            |             |       |
|       |        |                 |              |           |                   |                   |         |        |            |        |            |       |        |              |            |             |       |
|       |        |                 |              |           |                   |                   |         |        |            |        |            |       |        |              |            |             |       |
|       |        |                 |              |           |                   |                   |         |        |            |        |            |       |        |              |            |             |       |
|       |        |                 |              |           |                   |                   |         |        |            |        |            |       |        |              |            |             |       |
|       |        |                 |              |           |                   |                   |         |        |            |        |            |       |        |              |            |             |       |
|       |        |                 |              |           |                   |                   |         |        |            |        |            |       |        |              |            |             |       |
|       |        |                 |              |           |                   |                   |         |        |            |        |            |       |        |              |            |             |       |
|       |        |                 |              |           |                   |                   |         |        |            |        |            |       |        |              |            |             |       |
|       |        |                 |              |           |                   |                   |         |        |            |        |            |       |        |              |            |             |       |
|       |        |                 |              |           |                   |                   |         |        |            |        |            |       |        |              |            |             |       |
| 2     | 2      |                 | Docum        | nent: cha | raé               |                   |         |        |            |        |            |       |        |              |            | X. (24 -    | P 🛷 🗌 |
|       | 🖞 Dém  | arrer           | Ø 6 🖻        | 3 🔍 F     | - 4 J             | 9 💌               | »       | N      | 'in   10   | Micr   | 🐺 ht       | tp:   | K file | . 00032      | 6_1927 (D: | ) » 💾 🗸 🛶   | 10:57 |

## Pour écrire votre texte et le mettre en forme

L'exemple ci-dessous vous donne les indications dont vous avez besoin.

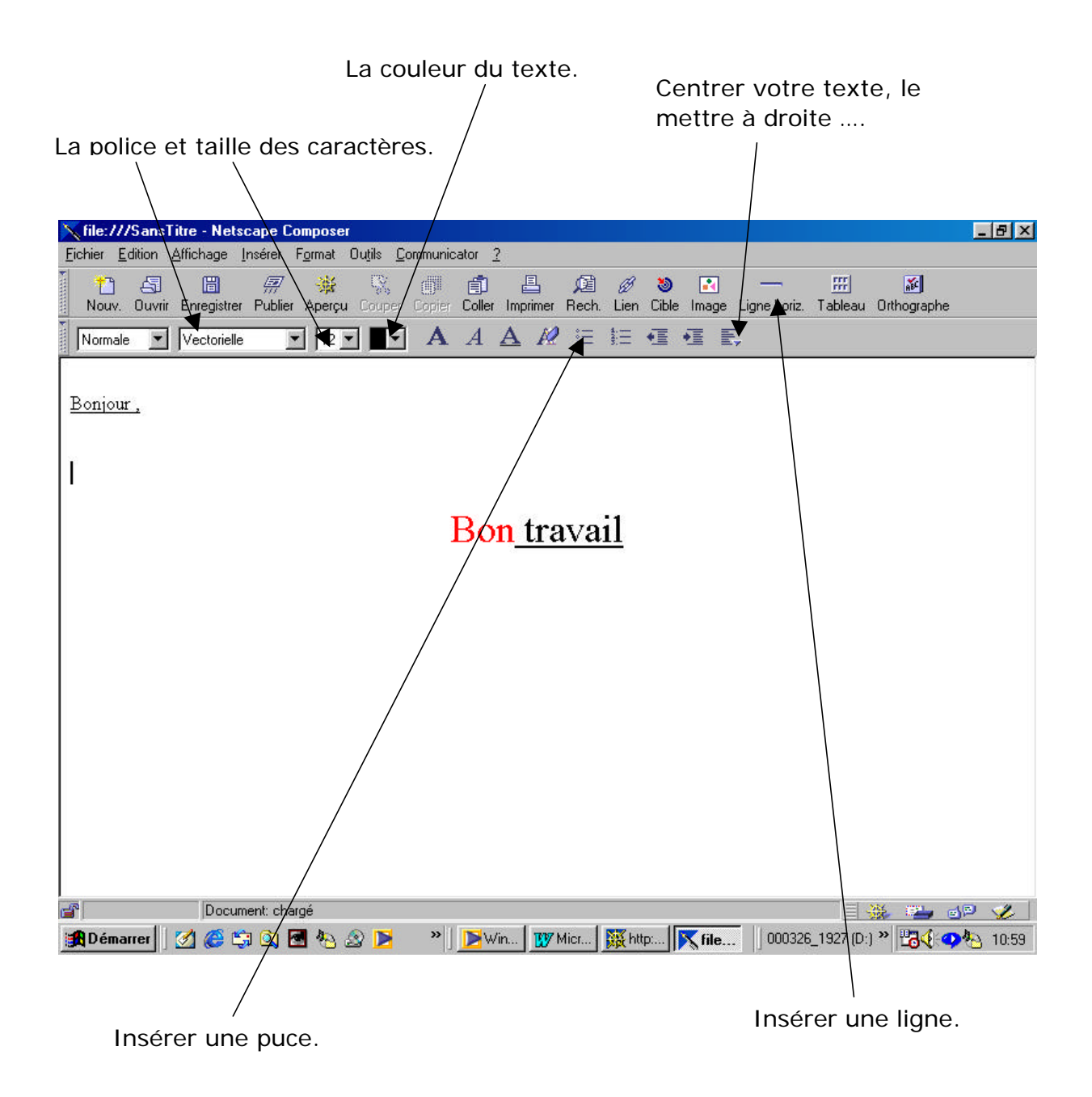

4

## Pour insérer des images

Placez le « curseur » (I) de la souris, là où vous désirez placer votre image.

Cliquez sur l'icône « **Image** » de la barre d'outils et la fenêtre ci-dessous apparaît.

| Nile ///FiansLitte - Netscape Composer                                                                                                    | _@×            |
|----------------------------------------------------------------------------------------------------|----------------|
| jither Editor Anchege Inister Formal Outlin Lennusvostar 3                                                                                                |                |
| 🚹 🗗 🖻 😥 📅 💥 😳 📬 🗂 💾 🔎 🖉 🍋 🗕 — 📰 🏄<br>Naux Duvin Stratistic Publier Aperçu Colors Caller Imprimer Recht Lien Cible Image Lighte horiz. Tableau Dithographe |                |
| Nomel 💌 Vectorele 💌 12 🖤 🖬 A A A A 🖉 🖂 💷 🔍                                                                                                    |                |
|                                                                                                    |                |
| Propriétés de l'image                                                                                                    |                |
| Image Lien   Paragraphe                                                                                                    |                |
| Adresse de l'image - Entrer un UFL distant ou un fichier loca                                                                                             |                |
| Choose le fichier. Hoddier fimage                                                                                                    |                |
| 🔽 Laisser friege à l'adresse d'grigine 🖉 🗖 Litiser comme attêre plan                                                                                      |                |
| Algnement du texte ou rebouclege autour des infegee                                                                                                    |                |
| A rate. A rate. A rate.                                                                                                    |                |
| Pour que la teste appendisse even des religios à la ligne automatiques, afficher la                                                                       |                |
| page danx la tanèta de Navigator                                                                                                    |                |
| Hauteur: 0 pirets V Gauche et dotter 0 navele                                                                                                    |                |
| Lengeur: 0 pirels will Houd of her 0 nexts                                                                                                    |                |
| Contrainte Taile d'origine / Bordure claine: 0 essels                                                                                                    |                |
|                                                                                                    |                |
| Superner container date date date date date date date date                                                                                                |                |
| OK Annuler Appliquer Aide                                                                                                    |                |
|                                                                                                    |                |
|                                                                                                    |                |
| al Document chargé                                                                                                    | 2 1            |
| 📕 Démairer 📝 💭 🖏 🖾 🗞 🖉 🕨 🖾 🗖 🖉 🥸 🖾 🚺                                                                                                    | <b>O</b> 21:07 |
|                                                                                                    |                |

Ensuite cliquez sur « **Choisir le fichier** » et indiquez le trajet qui mène à votre image grâce aux options de la fenêtre suivante.

/

| Consulter                     |                |                                           | ? ×                                  |
|-------------------------------|----------------|-------------------------------------------|--------------------------------------|
| Explorer : 📻 🛄                | uca (C:)       | 🗉 🖻 🖻                                     |                                      |
| Adamsoft<br>adeep95<br>Adobe  | Dreamweaver 3  | C Modio                                   | Cal Real<br>Cal Server0<br>Cal stapi |
| Bodycd                        | GMes documents | 🛄 My Music<br>💭 photos<br>🛅 Program Files | 🛄 temp<br>🛅 UnrealT<br>💭 unzippe     |
| <u> </u> ∎<br>No <u>m</u> : _ |                |                                           |                                      |
| <u>Т</u> уре:                 | TML Files      | <b>_</b>                                  | Annuler                              |

## Pour insérer un tableau

(en guise de bouton, par exemple, ou pour gérer la mise en page du document)

- 1. Placez votre curseur là où vous désirez insérer le tableau.
- 2. Cliquez ensuite sur l'icône « **Tableau** » de la barre d'outils.
- 3. Choisissez le nombre de lignes et le nombre de colonnes que vous voulez dans votre tableau.
- 4. Choisissez d'aligner votre tableau à gauche, au centre ou à droite.
- 5. Cliquer sur « **OK** » pour terminer.

| 🗙 file:///SansTitre - Netscape Composer                                                                                                    | _ 8 × |
|----------------------------------------------------------------------------------------------------|-------|
| Eichier Edition Affichage Insérer Format Outjils Communicator ?                                                                                                    |       |
| Nouv. Duvrir Enregistrer Publier Aperçu Couper Copier Coller Imprimer Rech. Lien Cible Image Ligne horiz. Tableau Orthographe                                                                                                    |       |
| Normale 🔽 Vectorielle 🔄 Propriétés du nouveau tableau                                                                                                    |       |
| Nombre de lignes: <u>N</u> ombre de colonnes: 2                                                                                                    |       |
| Alignement du tableau                                                                                                    |       |
|                                                                                                    |       |
| 🗖 Inclure la légende: 🌀 Au-dessus du tableau 🔿 Au-dessous du tableau                                                                                                    |       |
| Image: Image of the state of the state |       |
| Espacement des cellules: 1 pixels entre les cellules                                                                                                    |       |
| <u>R</u> emplissage de la cellule: <b>1</b> espace en pixels entre les cellules                                                                                                    |       |
| ✓  Largeur du tableau:  100  % de fenêtre                                                                                                    |       |
| ☐ <u>H</u> auteur min. du tableau: 100 % de fenêtre                                                                                                    |       |
| Colonnes de même l <u>a</u> rgeur                                                                                                    |       |
| Arrière-plan du tableau                                                                                                    |       |
| Couleur:                                                                                                    |       |
| Image:                                                                                                    |       |
| Laisser l'image à son adresse d' <u>o</u> rigine <u>Choisir une im</u> age                                                                                                    |       |
| HTML <u>s</u> upplémentaire                                                                                                    |       |
| OK Annuler Appliguer Aide                                                                                                    |       |
| 🖆 Document: chargé                                                                                                    | 1     |
| 🖷 Démarrer 📝 🖉 😭 🕅 🗛 🛞 🖪 🖉 🤭 👘 👘 🔊 🕅                                                                                                    | 21.15 |

# Pour faire un lien

• Soit vous construisez votre lien à partir d'un bouton ou une image. Ex :

| Retour |  |
|--------|--|
|        |  |

• Soit vous construisez votre lien à partir d'un mot du texte. Ex : Retour

Quoi qu'il en soit :

- 1. Sélectionnez votre bouton, en sélectionnant votre image ou votre texte.
- 2. Cliquez ensuite sur l'icône « Lien » de la barre d'outils. La fenêtre cidessous apparaît.

| X file:///SansTitre - Netscape Composer                                                                                      | _ 8 × |
|----------------------------------------------------------------------------------------------------|-------|
| Eichier Edition Affichage Insérer Format Outlis Communicator 2                                                               |       |
| Nouv. Ouvrir Enregistrer Publier Aperçu Couper Copier Coller Imprimer Rech Lien Cible Image Ligne horiz. Tableau Orthographe |       |
| Normale Vectorielle Propriétés des caractères                                                                                |       |
| Caractère Lien Paragraphe                                                                                                    |       |
| Source du lien<br>Entrer le texte à afficher pour un nouveau lien:                                                           |       |
|                                                                                                    |       |
|                                                                                                    |       |
| Lier à une adresse de page ou à un<br>fichier local                                                                          |       |
|                                                                                                    |       |
| (Aucune cible sur la page sélectionnée)                                                                                      |       |
| Afficher les cibles dans:                                                                                                    |       |
| C Eichier sélectionné                                                                                                    |       |
| HTML supplémentaire                                                                                                    |       |
|                                                                                                    |       |
|                                                                                                    |       |
| OK Annuler Aide                                                                                                    |       |
|                                                                                                    |       |
|                                                                                                    |       |
| 👔 🔹 Crée un lien au texte en surbrillance, change le(s) lien(s) existant(s), ou insère un nouveau lien 📃 💥 📖 🚮               | 9 🎸 🛙 |
| 🏦 Démarrer 📔 🧭 🍪 🕼 🛃 🍖 🧟 🕨 🔹 🔰 📜 Win 🕎 Micr 🙀 http: 📉 file 🛛 000326_1927 (D:) » 🗒 🍕 🤿                                        | 11:04 |

3. Si aucun texte n'apparaît dans la première case de saisie, vous pouvez y inscrire le texte que vous voulez voir afficher sur votre lien. Exemples : *Home, Retour, Suite, ...* 

4. Ensuite, cliquez sur « **Choisir un fichier** » et complétez la fenêtre qui suit, en fonction de l'endroit où est enregistrée la page avec laquelle vous désirez faire un lien. Cliquez alors sur « **OK** ».

L'écran suivant illustre ces explications et montre ce que cela peut donner comme lien après construction.

| File:///SansTitre - Netscape Composer                                                                                                    |
|----------------------------------------------------------------------------------------------------|
| 🚹 🎦 🔄 🗒 🐖 🌞 🕵 🗊 🖆 🖺 🖉 🧭 🗞 — 🚟 📓<br>Nouv. Ouvrir Enregistrer Publier Aperçu Couper Coper Coller Imprimer Rech. Lien Cible Image Lignehoriz. Tableau Orthographe |
| Normale Vectorielle Propriétés des caractères                                                                                                    |
| Retours Caractère Lien Paragraphe                                                                                                    |
| Source du lien                                                                                                    |
| Entrer le texte à afficher pour un nouveau lien:                                                                                                    |
|                                                                                                    |
| Lier à Lier à une adresse de page ou à un                                                                                                    |
| fichier locat:                                                                                                    |
| j<br>(Δucune cible sur la nane sélectionnée)                                                                                                    |
| Afficher les cibles dans:                                                                                                    |
| Document courant                                                                                                    |
|                                                                                                    |
|                                                                                                    |
|                                                                                                    |
|                                                                                                    |
|                                                                                                    |
|                                                                                                    |
|                                                                                                    |
| 🚰 🔹 Crée un lien au texte en surbrillance, change le(s) lien(s) existant(s), ou insère un nouveau lien 📃 💥 🛀 🔊                                                 |
| 🙀 Démarrer 🛛 🔗 🈂 🖾 🍓 🗞 🕸 📂 🥸 🗂 👘 🧕 🕅 👘 🕺 🖄 🗂 👘 🕺 👘 🕺 👘                                                                                                    |

# Pour changer la couleur de fond de votre page

1. Cliquez sur « Format », puis sur « Propriétés et couleurs de la page ».

| 🔨 file:///SansTitus - Notacapo Co | mpozer                                                          |                |                                                                                                    | - 0  |
|-----------------------------------|-----------------------------------------------------------------|----------------|----------------------------------------------------------------------------------------------------|------|
| Echier Editor Affichage Institut  | Format Outlite Communicator                                     | 3              |                                                                                                    |      |
| Nour Duvit Emegatet Puble         | Pglos<br>Ialle<br>Sule<br>Gouleur.<br>Supplimer tous las styles | сных           | 2 20 El - El 20<br>Lien Oble Inage Ligne holt. Tableau Othographe<br>2 E E E,                                                                                                    |      |
|                                   | Entêle<br>Beregraphe<br>Liete<br>Algrier                        | :              |                                                                                                    |      |
|                                   | Auggenter le retrait<br>Direinuer le retrait                    | Dal =<br>Dal - |                                                                                                    |      |
|                                   | Propriétée des caractères<br>Programs d'andrée                  | All+Entrée     |                                                                                                    |      |
|                                   | Propriétée et couleure de la pa                                 | ee             |                                                                                                    |      |
|                                   | olive and a second                                              |                |                                                                                                    |      |
|                                   |                                                                 |                |                                                                                                    |      |
|                                   |                                                                 |                |                                                                                                    |      |
| Diarge les piopriéles de la page  | _                                                               |                | I and the second second s |      |
| 👧 Démaner 🛛 🚮 🏉 🞲 🚉 🖥             | 🛯 🕙 🏖 🕨 🛸 🚺 💌                                                   | Vin 🚺 Micr     | 鐵http:// Kile 000325_1927 (D.) * 過4 🤇                                                                                                    | 11:0 |

#### 2. L'écran suivant apparaît :

| Générales Co         | ouleurs et arrière-plan Etiquettes META                       |
|----------------------|---------------------------------------------------------------|
| Adresse:             | file:///SansTitre                                             |
| <u>T</u> itre:       | SansTitre                                                     |
| A <u>u</u> teur:     |                                                               |
| Description:         |                                                               |
| - Autres attrib      | uts<br>Séparer les mots ou phrases multiples par des virgules |
| <u>M</u> ots-clés:   |                                                               |
| <u>C</u> lassificati | on:                                                           |
|                      |                                                               |
|                      |                                                               |

3. Cliquez sur le signet « Couleurs et arrière-plan ».

La fenêtre suivante apparaît :

| Générales       | Couleurs et arrière-plan                                                                                                    | tiquettes META                                                                                                    |
|-----------------|----------------------------------------------------------------------------------------------------|----------------------------------------------------------------------------------------------------|
|                 | : de la page<br>iliser les couleurs du naviga                                                                                                   | teur (Pas les couleurs enregistrées dans la page)                                                                                               |
|                 | iliser les couleurs <u>p</u> ersonnali<br><u>T</u> exte normal<br>Texte du Jien<br>T <u>e</u> xte du lien activé<br>Texte du lien <u>s</u> uivi | sées (Enregistrer les couleurs dans la page)<br>Texte normal<br><u>Texte du lien</u><br><u>Lien (sélectionné) actif</u><br><u>Lien consulté</u> |
|                 | Arrière-plan (L'image d<br><u>M</u> odèles de couleurs                                                                                          | 'arrière-plan prévaut sur la couleur.)<br>:                                                                                                    |
| Fimage d<br>Uti | amere-plan<br>iliser l'image:<br>isser l'image à l'emplacemer                                                                                   | nt d' <u>o</u> rigine <u>Ch</u> oisir le fichier                                                                                                |
| Enregi          | strer ces paramètres pour de                                                                                                    | e nouvelles pages                                                                                                    |
|                 |                                                                                                    |                                                                                                    |

Vous pouvez alors choisir

- d'utiliser des couleurs (a),
- d'insérer une image de fond particulière (b), en la choisissant parmi vos images.

Les deux possibilités sont expliquées ci-dessus.

## (a) Utilisation des couleurs (prédéfinies)

Vous devez cliquer sur la petite flèche noir (→) se trouvant au niveau de la case de saisie du « Modèle de couleurs ».

| vieur de la page<br>9 Million los cauleurs da savigat<br>11 Mare les cauleurs personnals                                                    | ter Parles codeus avegitales devita page)<br>des Elwegster les codeus devita pagei                          |
|----------------------------------------------------------------------------------------------------|----------------------------------------------------------------------------------------------------|
| Jede carnel  Techick Jan  Techick Jan  Techick Jan  Techick Jan  Techick Jan pun  Techick Jan pun  Animechan Linsage d  Bodiles de coaleure | Texte normal<br>Trade da lian<br>Lian (selectioned) sott<br>Lian consultà<br>mere glar prévait nalaccolar i |
| age danies pine                                                                                                    |                                                                                                    |
| Laisses für age & Penglacenees                                                                                                    | e Polojka Oporale inter                                                                                     |

Vous pouvez alors choisir (en cliquant dessus) une des propositions qui vous plaît. Puis cliquez sur « OK ».

Ainsi, suivant l'exemple présenté ci-dessus, votre texte sera en noir, vos liens en bleu et votre fond en blanc.

Vous pouvez aussi changer chacun de ces éléments au grès de vos envies. Pour cela, cliquez sur le rectangle coloré représentant l'élément dont vous désirez changer la couleur. Un damier de couleurs apparaît alors et vous permet de sélectionner celle qui vous convient, en cliquant simplement dessus.

Pour terminer votre opération, cliquez sur « Ok ».

### (b) Insertion d'une image de fond particulière

Vous devez cliquer sur « Choisir le fichier ».

Rem : Il s'agit d'une démarche similaire à celle suivie pour « attacher un document » dans un message E-mail.

| 🔁 Adamsoft | Dreamweaver 3      | Modio           | 🚞 Real         |
|------------|--------------------|-----------------|----------------|
| 🗋 adeep95  | 🗀 Half-Life 🦯      | 😜 musique       | 🚞 Serv         |
| 🗋 Adobe    | 🗀 luca 🧹           | 🚞 my documents  | 🚞 stapi        |
| 🗋 Bodycd   | ՝ Mes døcuments    | 🚞 My Music      | 🚞 temp         |
| 🗋 christel | 🚞 Microsoft Office | 💫 photos        | 🚞 Unre         |
| 🗋 Dighuman | 🗋 Microsoft Works  | 🚞 Program Files | 💫 unzip        |
| •          |                    |                 |                |
|            |                    |                 | <u>O</u> uvrir |
| уре: НТМ   | 1L Files           |                 | Annuler        |
| _/         |                    |                 |                |
|            |                    |                 |                |

Indiquez le trajet qui mène à votre image.

Cliquez ensuite deux fois sur le nom de cette image. Le trajet apparaît alors dans la case de saisie.

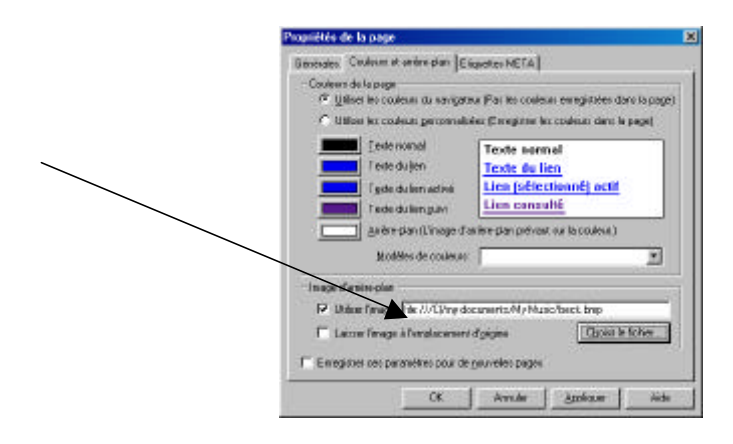